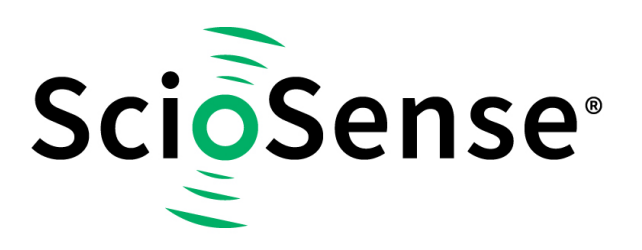

This product, formerly sold by ams AG, and before that optionally by either Applied Sensors GmbH, acam-messelectronic GmbH or Cambridge CMOS Sensors, is now owned and sold by

# ScioSense

The technical content of this document under ams / Applied Sensors / acammesselectronic / Cambridge CMOS Sensors is still valid.

Contact information Headquarters: Sciosense B.V. High Tech Campus 10 5656 AE Eindhoven The Netherlands info@sciosense.com www.sciosense.com

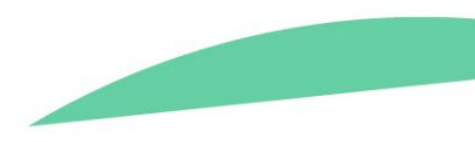

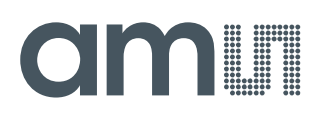

# **User Guide**

UG000403

# TDC-GP30-F01 Calibration Engine

# **Data Collection and Coefficient Generation**

(Former GP30 Vol.5)

v2-00 • 2019-Feb-14

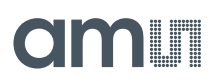

# **Content Guide**

| 1    | Introduction3                               |
|------|---------------------------------------------|
| 2    | Getting Started4                            |
| 3    | Calibration Process6                        |
| 3.1  | Calibration Process Flowchart6              |
| 3.2  | Collect Data (1)7                           |
| 3.3  | Reformatted CSV File (1a)                   |
| 3.4  | Load Data into Calibration Engine (2) 11    |
| 3.5  | Mark Relevant Data Points (3) 11            |
| 3.6  | Linear Parameters (4) 13                    |
| 3.7  | Using Given Coefficients (5) 15             |
| 3.8  | Non-Linear Calibration, ams Method (6) 15   |
| 3.9  | Non-Linear Calibration, PWL Method (6a). 18 |
| 3.10 | Calculate Non-Linear Parameters             |
| 3.11 | Optimization in Progress (7)21              |
| 3.12 | Optimization Complete (8)                   |

| 3.13<br>3.14             | Save Coefficients (9)<br>Copy Coefficients into Data File (10)           | 24<br>25             |
|--------------------------|--------------------------------------------------------------------------|----------------------|
| 4                        | Summary                                                                  | 27                   |
| 5                        | Appendix                                                                 | 28                   |
| 5.1<br>5.2<br>5.3<br>5.4 | Troubleshooting<br>MID Limits<br>Notational Conventions<br>Abbreviations | 28<br>28<br>29<br>29 |
| 6                        | Revision Information                                                     | 31                   |
| 7                        | Legal Information                                                        | 32                   |

# 1 Introduction

This document describes the usage of the calibration engine as a separate software module for TDC-GP30-F01. By using the calibration engine, basically a set of coefficients is generated which allows to calibrate the sensor (spool-piece). The set of coefficients is then stored to the TDC-GP30-F01 and is consequently used by the chip's firmware to apply the non-linear correction.

The document is organized like a "cookbook", i.e. it walks the user step by step through the process, from collecting the relevant data to the generation of the set of coefficients.

Water meters intended for the measurement of volumes of clean, cold or heated water in residential, commercial and light industrial use are within the scope of the measuring instruments directive (MID) 2004/22/EC. Annex MI-001. The permissible error limits are regulated across Europe by this MID and correspond with the hitherto familiar values (see appendix 5.2). Standards in other regions of the world give similar limits. This means that water meters may measure with an accuracy of  $\pm 5\%$  in the lower flow range and  $\pm 2\%$  in the permanent load range. The instruments are classified by the Q3/Q1 ratio. The markings of the flow points are:

Figure 1: Typical MID Limits

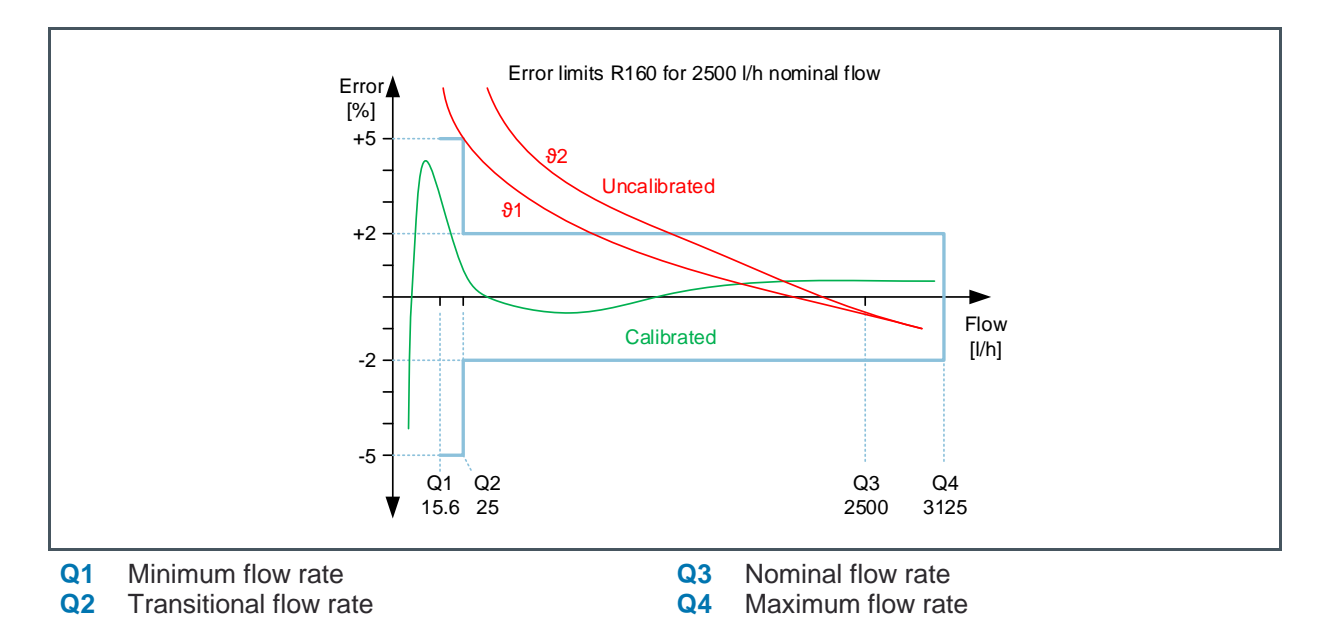

# 2 Getting Started

The major task in preparation is an extensive data collection. The more data and the better the data, the better will be the linearization result. The measurement points shall cover the full operating range with respect to flow and temperature. Repeating, randomizing and averaging will give further improvement. A good sample size would be:

- Characterize your devices over the whole parameter space.
  4 temperatures x 10 flows = 40 measurements
- Take care of systematic errors repeat, randomize and average . 3 x 4 temperatures x 10 flows = 120 measurements
- Verify and optimize to minimize noise.
  3 x 3 x 4 temperatures x 10 flows = 360 measurements
- Repeat that over a representative sample of spool pieces

It is assumed, that the flow/temperature reflects stable readings within a controlled environment (water flow calibration stand).

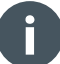

#### Information

This effort is needed only for the characterization, not in series production.

Figure 2: Ideal Distribution of Measurement Points

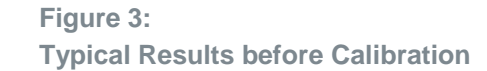

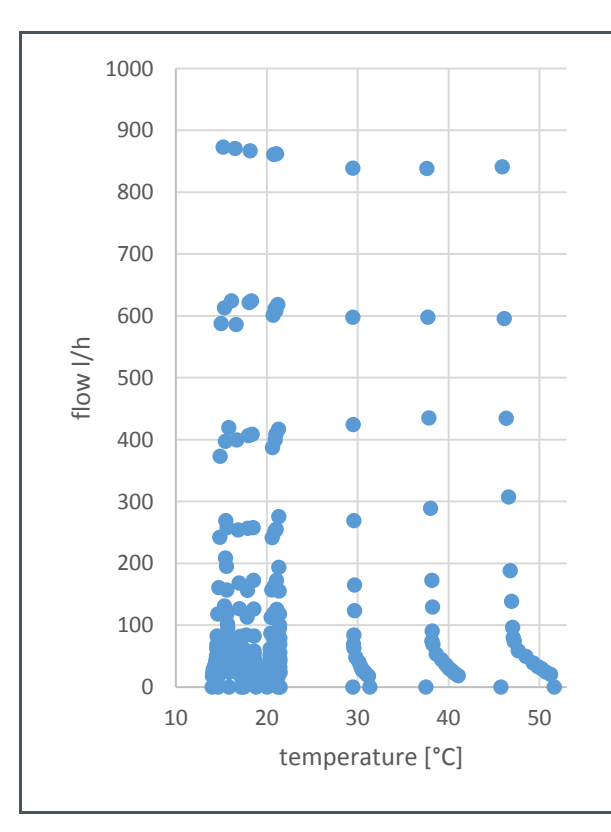

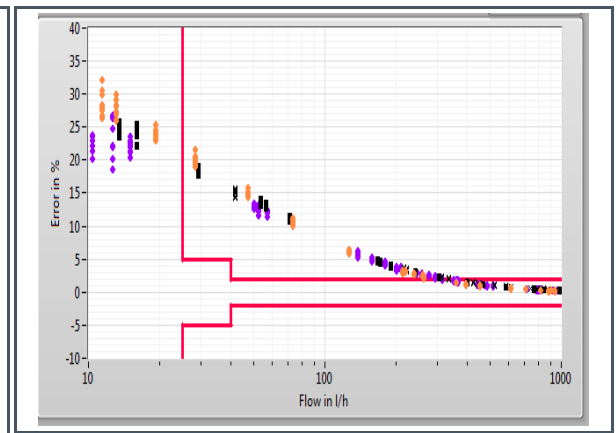

# 3 Calibration Process

### 3.1 Calibration Process Flowchart

Figure 4:

**Top-Level Flowchart** 

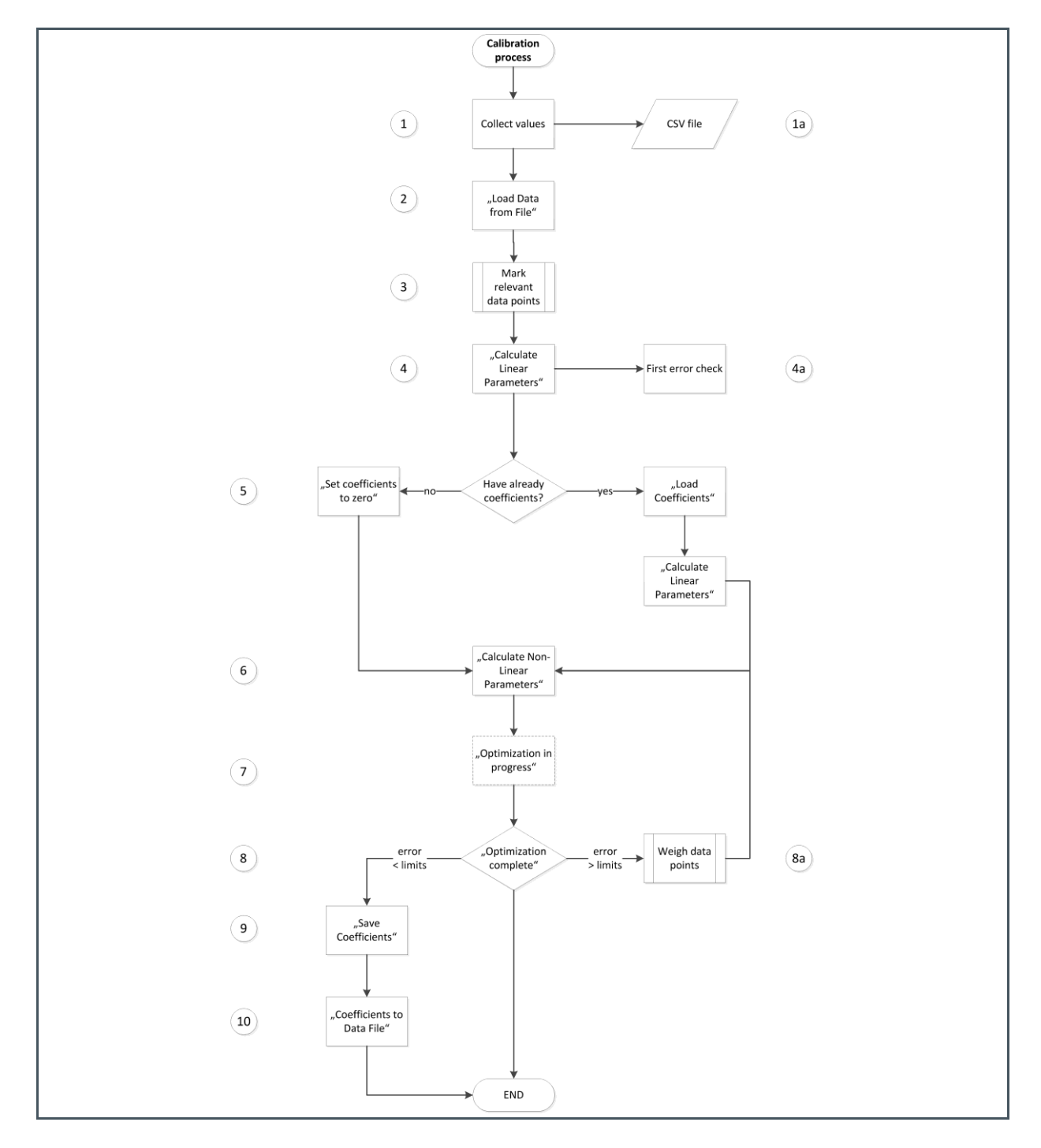

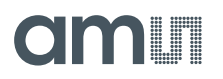

The flowchart in Figure 4 describes the calibration process on a top level. The major steps are numbered on the left hand side of the flow chart and will be addressed in detail throughout the document. The process steps written in apostrophes, e.g. "Calculate Linear Parameters", indicate that these refer to a label or button in the software GUI. In the following the individual steps are described in more detail.

### 3.2 Collect Data (1)

To feed the calibration engine with input, several data points of flow and temperature must be collected. In particular, the following data needs to be acquired:

| Line numbering | DIFTOF Sum avg | SUMTOF Sum avg | Flow | Temperature |
|----------------|----------------|----------------|------|-------------|
|                |                |                |      |             |

It is recommended to collect several hundred data points for each spool-piece for characterization. Thereby, zero flow measurements and high flow measurements is a must, also minimum two different temperatures (e.g. room temperature and 50 °C). Obviously the more data points, the better, however experience shows that it should be at least 100 data points.

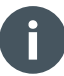

#### Information

In the process of characterization many data points are usually collected. Later, once the characterization for a representative number of spool-pieces has been done, the individual spool-piece may be calibrated by taking two points only, presuming a stable production.

The data collection of "DIFTOF Sum avg" and "SUMTOF Sum avg" at a certain flow/temperature can be easily collected with the evaluation software of TDC-GP30 (from v1.3.8 on).

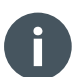

#### Information

For diffTOF and sumTOF use the raw data as shown above. Do not use the values calculated by the firmware, which are stored in RAM addresses 7 and 8 as they are already filtered.

|    |                   |                                       | Avg. Rate: 🗍  | Avg. Rate: \$100                      |       |
|----|-------------------|---------------------------------------|---------------|---------------------------------------|-------|
| #  | Name              | Results / ns                          | Average/ns    | Std. Dev./ps                          | •     |
| 1  | TOF SUM AVG UP    | 71233,2                               | 71233,2       | 337,8                                 |       |
| 2  | TOF SUM AVG DOWN  | 71233,2                               | 71233,2       | 340,6                                 |       |
| 3  | TOF1 UP           | 65736,9                               | 65736,9       | 350,8                                 |       |
| 4  | TOF2_UP           | 66733,5                               | 66733,5       | 347,8                                 |       |
| 5  | TOF3_UP           | 67732,6                               | 67732,6       | 333,3                                 |       |
| 6  | TOF4_UP           | 68732,9                               | 68732,9       | 329,7                                 |       |
| 7  | TOF5_UP           | 69732,8                               | 69732,8       | 335,8                                 |       |
| 8  | TOF6_UP           | 70732,1                               | 70732,1       | 333,3                                 |       |
| 9  | TOF7_UP           | 71731,7                               | 71731,7       | 340,7                                 |       |
| 10 | TOF8_UP           | 72731,9                               | 72731,9       | 345,7                                 |       |
| 11 | TOF1 DOWN         | 65736,9                               | 65736,9       | 354,7                                 |       |
| 12 | TOF2 DOWN         | 66733,6                               | 66733,6       | 337,6                                 |       |
| 13 | TOF3 DOWN         | 67732,6                               | 67732,6       | 353,1                                 |       |
| 14 | TOF4 DOWN         | 68733,0                               | 68733,0       | 334,1                                 |       |
| 15 | TOF5 DOWN         | 69732,7                               | 69732,7       | 345,9                                 |       |
| 16 | TOF6 DOWN         | 70732,0                               | 70732,0       | 335,2                                 |       |
| 17 | TOF7 DOWN         | 71731,6                               | 71731,6       | 336,5                                 |       |
| 18 | TOF8 DOWN         | 72731,8                               | 72731,8       | 345,0                                 |       |
| 19 | diff. TOF 1       | 0,0420                                | 0,0420        | 88,8                                  |       |
| 20 | diff. TOF 2       | -0,0496                               | -0,0496       | 93,5                                  |       |
| 21 | diff. TOF 3       | -0,0076                               | -0,0076       | 91,1                                  |       |
| 22 | diff. TOF 4       | -0,0343                               | -0,0343       | 83,4                                  |       |
| 23 | diff. TOF 5       | 0,0420                                | 0,0420        | 84,2                                  |       |
| 24 | diff. TOF 6       | 0,0305                                | 0,0305        | 83,4                                  |       |
| 25 | diff. TOF 7       | 0,0687                                | 0,0687        | 108,5                                 |       |
| 26 | diff. TOF 8       | 0,0954                                | 0,0954        | 88,9                                  |       |
| 27 | diff. TOF SUM AVG | -0,0076                               | -0,0076       | 41,1                                  | -     |
|    | Writ              | te TOF Values t                       | o File        | f                                     |       |
| 0  | pen TOF Graph O   | DON't write to F<br>/alues f. Calibra | File Pulse Wi | dth Ratio UP Pulse Width F<br>57 0,66 | latio |

#### Figure 5: Evaluation Software - Measurements Tab

By activating the bullet point "Values f. Calibration" a text file with the TOF measurements and a corresponding time stamp is generated.

#### Figure 6:

Data File (German format with "," for decimal separation)

|   | Α                | В         | С              | D             | E         | F             | G        | Н        | 1          | J          | К               | ī  |
|---|------------------|-----------|----------------|---------------|-----------|---------------|----------|----------|------------|------------|-----------------|----|
| 1 | 19.08.2016 10:01 | s Elapsed | diffTOFSum avg | sumTOFSum avg | diffTOF1  | sumTOF1       | PW UP    | PW DOWN  | AM UP      | AM DOWN    | Status Register |    |
| 2 | 10:01:21         | 0         | -0,053406      | 146879,062017 | 0,076294  | 135893,630981 | 0,406250 | 0,406250 | 323,977284 | 323,569383 |                 | L  |
| 3 | 10:01:31         | 9,54      | -0,043551      | 146893,688520 | 0,083923  | 135908,317566 | 0,406250 | 0,406250 | 324,711111 | 323,616790 |                 | L  |
| 4 | 10:01:31         | 9,69      | -0,132243      | 146893,728892 | -0,213623 | 135908,218384 | 0,406250 | 0,406250 | 324,673196 | 323,265271 |                 | L  |
| 5 | 10:01:31         | 9,84      | -0,048319      | 146893,783569 | 0,000000  | 135908,416748 | 0,406250 | 0,406250 | 323,428638 | 324,368244 |                 | L  |
| 6 | 10:01:31         | 9,98      | -0,078201      | 146893,834432 | -0,152588 | 135908,462524 | 0,406250 | 0,406250 | 323,947451 | 323,306855 |                 |    |
| 7 | 10:01:32         | 10,11     | -0,015895      | 146893,723806 | -0,019073 | 135908,374786 | 0,406250 | 0,406250 | 323,180122 | 323,674183 |                 | I. |
| 8 | 10:01:32         | 10,23     | -0,004133      | 146894,097964 | -0,099182 | 135908,859253 | 0,406250 | 0,406250 | 323,925669 | 323,941510 |                 |    |

The time stamp can be used to combined these data with the flow and temperature data collected from the reference devices on the test bench.

For noise suppression, averaging over a sufficient amount of data points is crucial. For stability reasons, measurements should be averaged. This includes the flow data from the reference meter and should therefore be done after data collection. It is important that the SUMTOF, DIFTOF and reference flow data are collected during the same period of time. The averaging method should be the same for all, too.

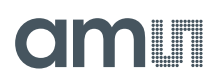

It is not necessary at all that the reference temperature is precise and collected for all measurements. We calculate internally the temperature based on SUMTOF. In fact, for characterization we need only two temperature measurement point, ideally taken at zero flow, to calibrate this temperature calculation. The calibration coefficients will be calculated on base of SUMTOF, and so will be done the flow correction during operation.

**Example**: During a period of 5 minutes data are collected for SUMTOF and DIFTOF. In parallel, the amount of water that passed during this period is measured by means of a weight scale. Then a simple averaging of the SUMTOF and DIFTOF data is fine.

### 3.3 Reformatted CSV File (1a)

With the captured (and optionally averaged) data for diffTofSum avg and sumTofSum avg and the corresponding known flow/temperature (coming from your water meter test stand), you can compile the CSV data file for the calibration engine in the following format:

#### Figure 7: Reformatted Data File

|    | Α   | В    | С           | D        | E           | F           | G    | Н          |
|----|-----|------|-------------|----------|-------------|-------------|------|------------|
| 1  | No. | Use. | Spool Piece | Weighted | diffTOF     | sumTOF      | Flow | Temp. File |
| 2  | 1   |      |             |          | 0.02        | 138419.8708 | 0    | 15         |
| 3  | 2   |      |             |          | 0.03        | 135554.9403 | 0    | 30         |
| 4  | 3   |      |             |          | 0.035       | 134091.9958 | 0    | 42         |
| 5  | 4   |      |             |          | 0.03        | 133110.3593 | 0    | 55         |
| 6  | 5   |      |             |          | 440.3514578 | 138419.8708 | 5215 | 15         |
| 7  | 6   |      |             |          | 412.9017512 | 135554.9403 | 5215 | 30         |
| 8  | 7   |      |             |          | 397.8488442 | 134091.9958 | 5215 | 42         |
| 9  | 2   |      |             |          | 387.0196398 | 133110.3593 | 5215 | 55         |
| 10 | 3   |      |             |          | 1.412693226 | 138419.8708 | 13   | 15         |
| 11 | 4   |      |             |          | 1.800557904 | 138419.8708 | 16.9 | 15         |

The data should be marked in the third column with a spool piece number for the device under test, e.g. SP1 in our case.

For convenience, two measurements that will be used for temperature calibration should be marked in the second column entering a "t". Best are zero flow measurements at a low and high temperature. More details are given in section 3.6. The weight factor for the individual measurements should be set by default to 1.

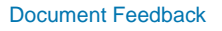

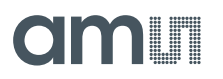

| Figure 8:   |      |      |   |
|-------------|------|------|---|
| Reformatted | Data | File | 2 |

| 1  | Α   | В    | С           | D        | E           | F           | G    | Н          |   |
|----|-----|------|-------------|----------|-------------|-------------|------|------------|---|
| 1  | No. | Use. | Spool Piece | Weighted | diffTOF     | sumTOF      | Flow | Temp. File | - |
| 2  | 1   | t    | SP1         | 1        | 0.02        | 138419.8708 | 0    | 15         |   |
| 3  | 2   |      | SP1         | 1        | 0.03        | 135554.9403 | 0    | 30         |   |
| 4  | 3   |      | SP1         | 1        | 0.035       | 134091.9958 | 0    | 42         |   |
| 5  | 4   | t    | SP1         | 1        | 0.03        | 133110.3593 | 0    | 55         |   |
| 6  | 5   |      | SP1         | 1        | 440.3514578 | 138419.8708 | 5215 | 15         |   |
| 7  | 6   |      | SP1         | 1        | 412.9017512 | 135554.9403 | 5215 | 30         |   |
| 8  | 7   |      | SP1         | 1        | 397.8488442 | 134091.9958 | 5215 | 42         |   |
| 9  | 2   |      | SP1         | 1        | 387.0196398 | 133110.3593 | 5215 | 55         |   |
| 10 | 3   |      | SP1         | 1        | 1.412693226 | 138419.8708 | 13   | 15         |   |
| 11 | 4   |      | SP1         | 1        | 1.800557904 | 138419.8708 | 16.9 | 15         |   |

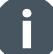

#### Information

- The first column (line numbering) and the three spare columns after that are mandatory to have in the CSV sheet, as well as the order of the data points as illustrated.
- In data sets with multiple spool pieces the data need to be sorted by spool piece. Data for one spool piece should follow each other in one block.

**Important**: The post decimal notation of the number in the CSV file may vary with your operating system (OS) and/or language settings of your computer. E.g., if you are in a country where the decimal point is represented by a comma instead dot (e.g. Germany), then the CSV needs to be adapted accordingly to match the following format as text (comma "," as delimiter, point "." As decimal separator, no thousands separator):

#### Text format:

No.,Use.,Spool Piece,Weighted,diffTOF,sumTOF,Flow,Temp. File,Temp. Calc.,Velocity,Prop.Factor,Temp. Range,Onom.,Onon-lin.,Error pre Solver,Error after Solver

1,tz,SP1,1,0.02,138419.8708,0,15,14.67,1466.29,,,,,,,,

2,z,SP1,1,0.03,135554.9403,0,30,29.75,1509.17,,,,,,,

3,z,SP1,1,0.035,134091.9958,0,42,41.83,1532.04,,,,,,,

# 3.4 Load Data into Calibration Engine (2)

Once you have gathered your data points in the CSV file, you can load it into the software's GUI. The calibration engine is a separate software module, named GP30y Calibration44, to be started as a stand-alone executable. The calibration software pops up with the following window:

Figure 9: Load Data from File

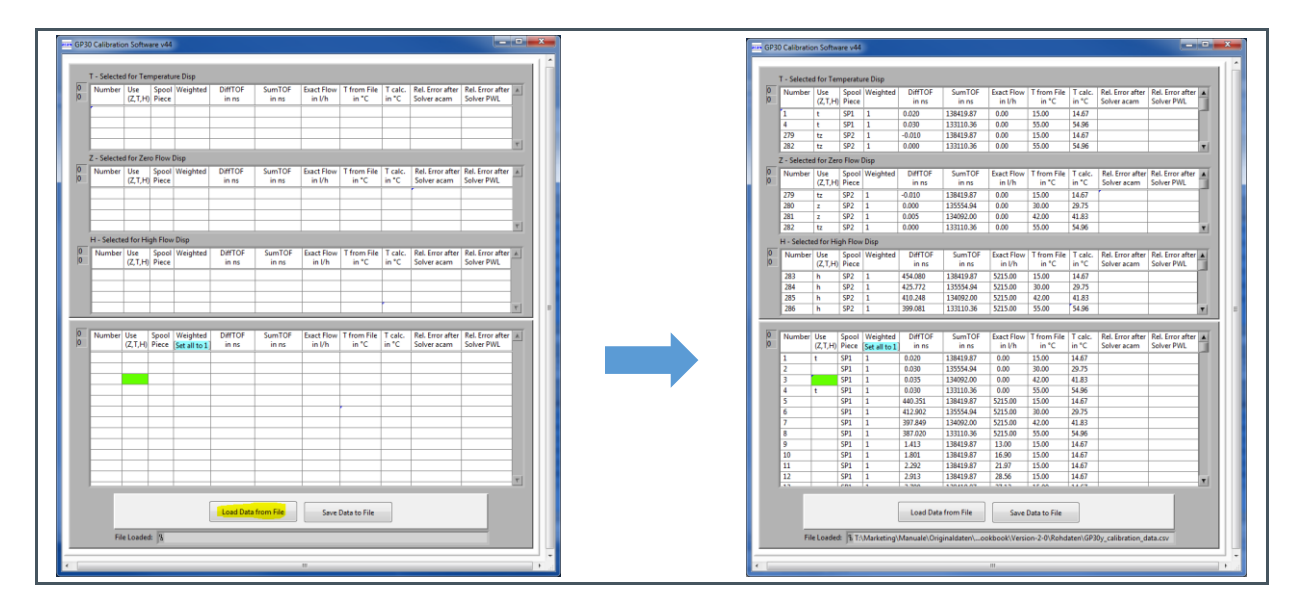

# 3.5 Mark Relevant Data Points (3)

Now you need to mark the relevant data points to tell the software which data points you want to select for e.g. zero flow, high flow (a flow > Qn) and of course the (minimum two) temperatures. There is a letter for each of these three categories (z,t,h), and you can simply mark the data points by putting the corresponding letter into the second column.

Figure 10: Data Markups

| Label | Meaning     | Minimum to Mark   | Comments                                                 |
|-------|-------------|-------------------|----------------------------------------------------------|
| Z, z  | Zero flow   | 1 (4 recommended) | Optimally 4 zero<br>flows at 4 different<br>temperatures |
| T, t  | Temperature | 2                 |                                                          |
| H, h  | High flow   | 1 (4 recommended) | 4 high flows at <b>4</b><br>different<br>temperatures    |

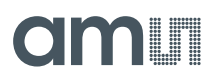

#### Example:

#### Figure 11: Marking of Data Points

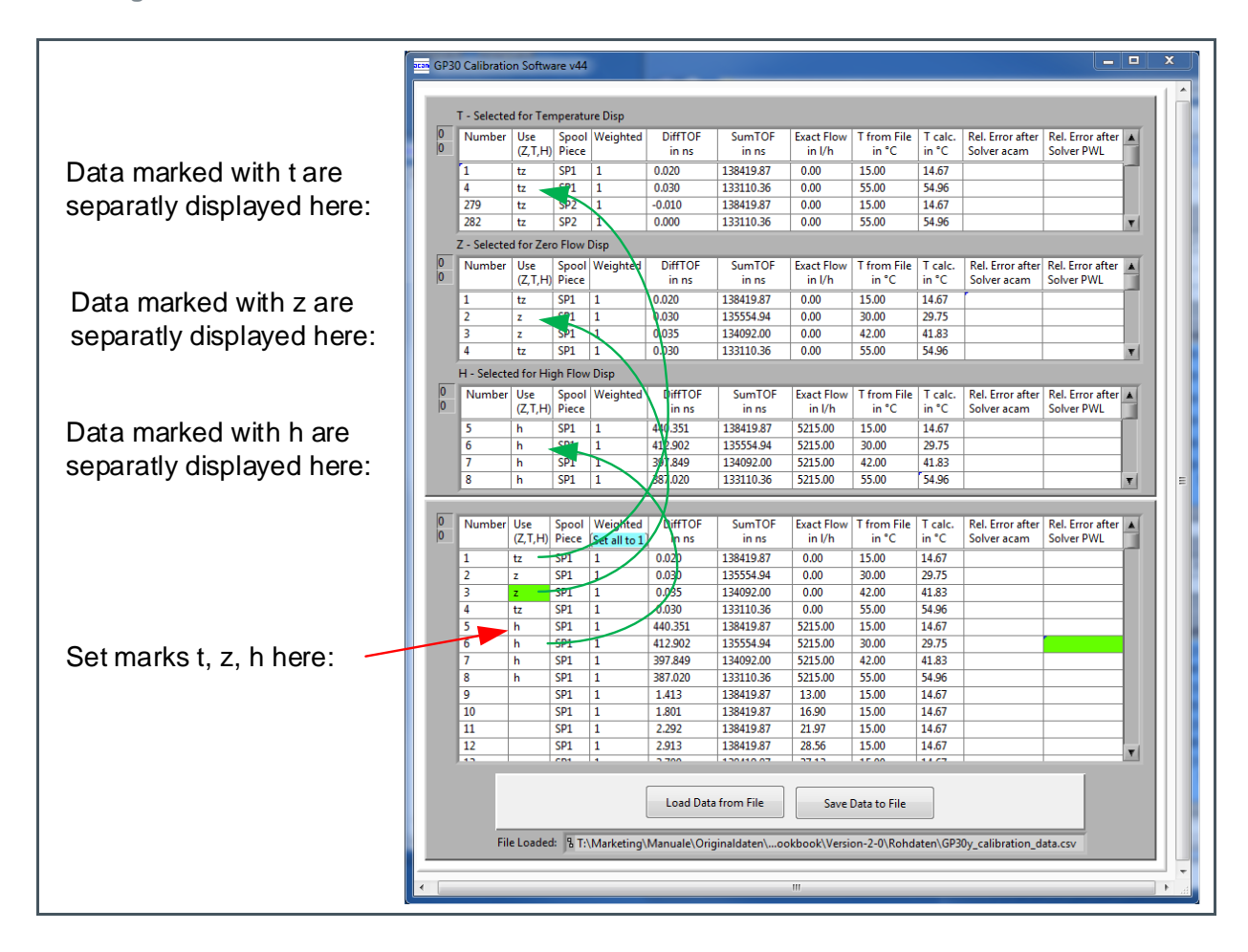

As you can see from the example, it is also possible to combine the letters in one line, e.g. z with t by putting, "z,t" or "zt". The minimum number of data points you need to mark is listed in the table above; and also the recommended number. Of course it is possible to mark more data points than the minimum. The selection of data points should be based on your own estimation of the measurement reliability, i.e. select the data points "you trust in". For example, if you are sure that a flow was quite stable when capturing high flow, then it is good to mark this one instead of others, which may have not been stabilized to the same degree when captured.

For the very same purpose there is another way to "weigh" different data points stronger than others. For this, there is the column "Weighted", which allows you to set a numerical value of either 0, 1, or above. 0 means, not to take the data point into consideration, 1 means the "standard weighing", and any value above that, makes the calibration algorithm considering this value more than others. Usually, in the first round of the non-linear calibration run, the weighing is equal for all data points, except you already want to alter the weighing at this point by e.g. excluding some data points. You can use "(Set all to 1)" as a button to set the whole column to the default of "1".

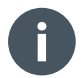

#### Information

Make sure you weighed the data points, otherwise the calibration run will not start!

Once you have the marking of the relevant data points done and weighted them, the data points are transferred to the upper tables and divided into temperature, zero- and high flow.

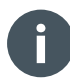

#### Information

For the data points where no temperature was given from the user, the temperature is calculated and put into the column "T calc. in °C" on the basis of the speed of sound.

### 3.6 Linear Parameters (4)

Once the relevant data points are marked, the linear parameters can be calculated. Switch to the "linear Parameters" window.

The parameters for Linear calibration do a first correction over temperature. To have a good quality of results we decided to correct offset and proportionality in three temperature ranges, defined by four temperature points. Those points can be generated by the calibration engine, pressing "Extract temperature points from data". They can be entered manually, too. Later, during 2-point calibration in production, offset and proportionality factors for all three ranges need to be updated.

Press "Calculate Linear Parameters" button and the calculations are done:

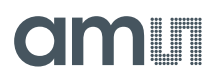

#### Figure 12: Linear Calibration Parameters

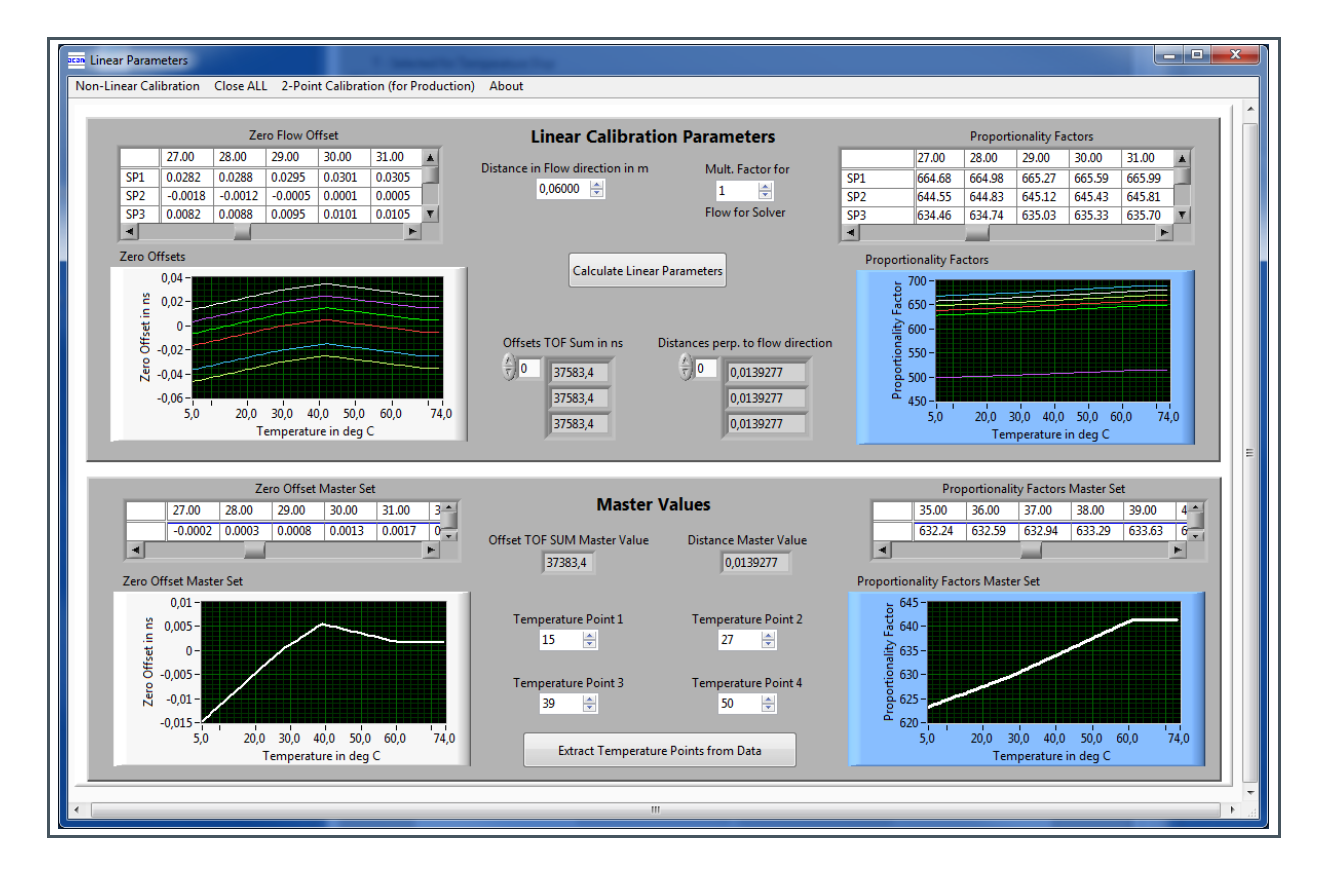

The next step is to do the non-linear calibration. Two methods are available:

- **ams** proprietary method, treating errors at low flow, needs only a low number of coefficients. Not applicable for all kind of meters.
- Piecewise linear (PWL), applicable for all kinds of meters, may need high number of coefficients and therefore memory

The method is selected under menu item "Non-Linear Calibration" with the label "acam method":

Figure 13: Non-Linear Calibration

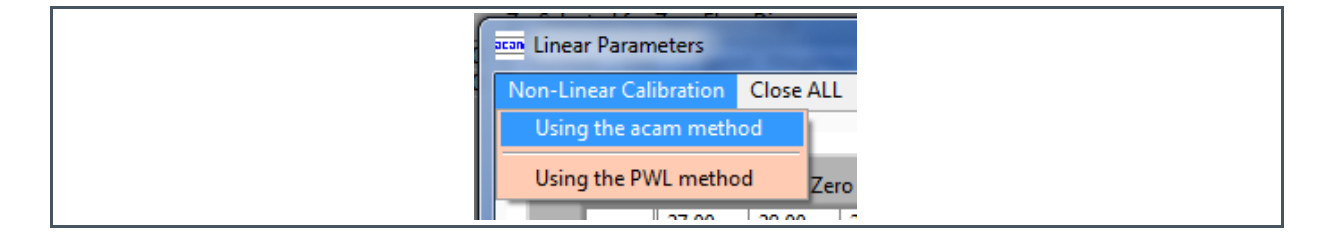

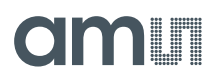

### 3.7 Using Given Coefficients (5)

In the next step, the user sets the coefficients either to zero by the corresponding button or selects a formerly determined set of coefficients as a basis for the non-linear calibration algorithm.

Figure 14: Loading Coefficients

| Load Coefficents<br>Save Coefficents<br>Coefficents to Data File |  |
|------------------------------------------------------------------|--|
| Set Coefficents to zero                                          |  |

Loading and using already existent coefficients can have the purpose of improving the set of coefficients. If it is the initial calibration run, then setting the coefficients to zero is the default option.

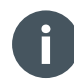

#### Information

If you choose to load an existing set of coefficients, you need to click on "Calculate Linear Parameters" again to update the data set for the engine.

### 3.8 Non-Linear Calibration, ams Method (6)

For the **ams** method the following window pops up:

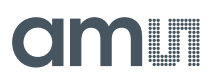

### Figure 15:

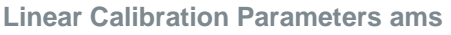

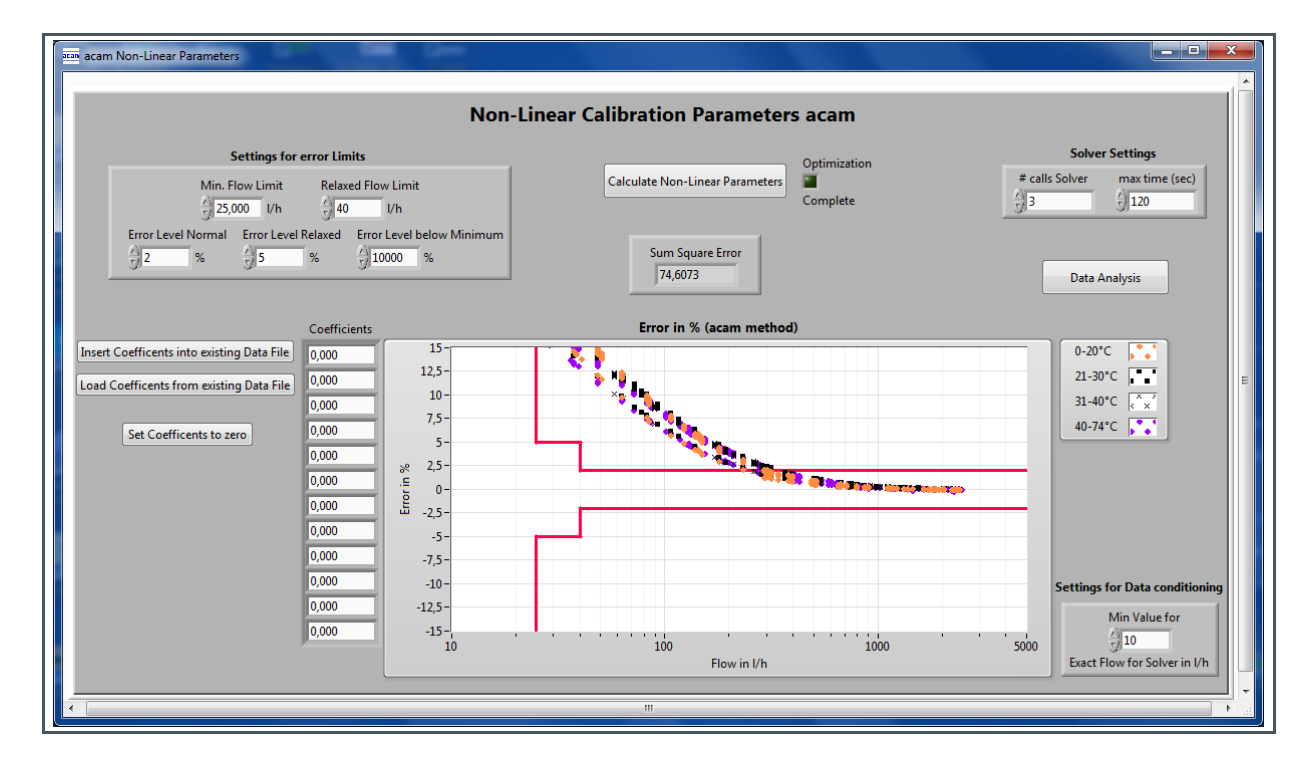

In the field on the top left the error limits according to the customers specification can be set. In this example the limit Q1 is 25 l/h and Q2 = 40 l/h with limits 5% and 2%.

The coefficients are calculated in an iterative manner, reducing the calculated error. The number of solver runs can be set on the right and the current error value is displayed in the middle. The graph shows the distribution of the corrected data. Four temperature ranges have different colors to simplify interpretation.

During Optimization, the current error value is displayed.

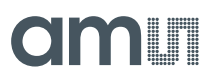

#### Figure 16: Error Display

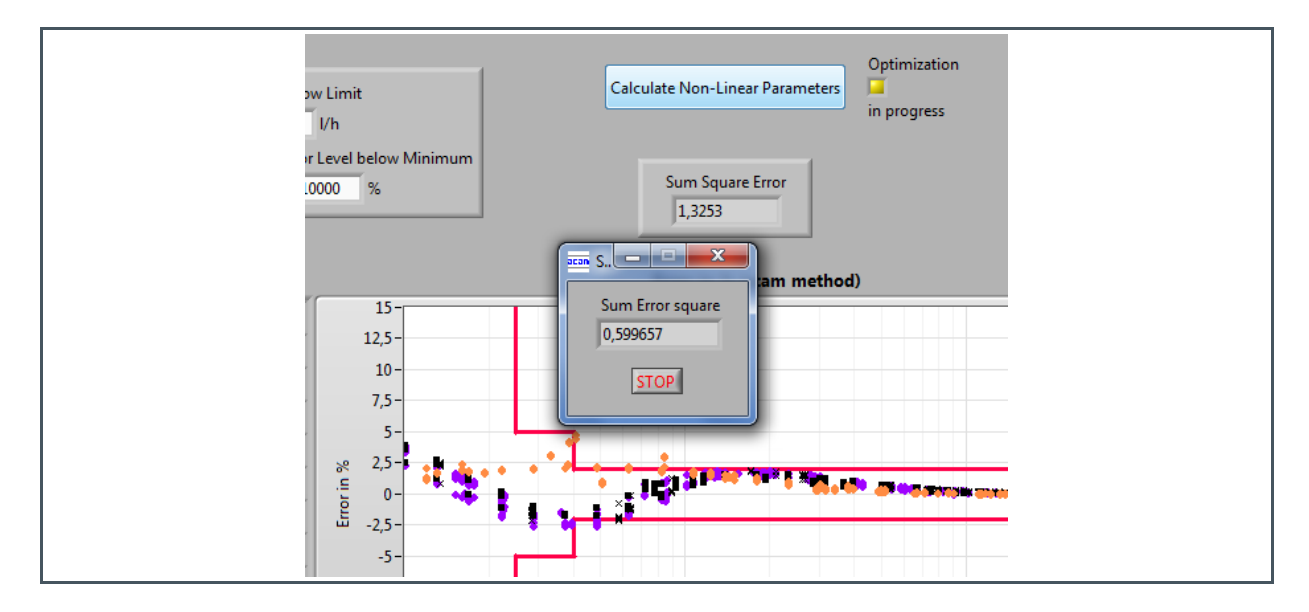

The optimization process can be stopped at any time. An error window will pop up and show those data points that exceed the error limits.

#### Figure 17: Error Data Exceeding Limits

|   |            |         |       |          |         |           |            |             |         | Sort by Error Size |
|---|------------|---------|-------|----------|---------|-----------|------------|-------------|---------|--------------------|
|   |            |         |       |          |         |           |            |             |         | Soft by Error Size |
|   |            |         |       |          |         |           |            |             |         | Ascending          |
| E | rrors over | the Lim | it    |          |         |           |            |             |         | Descending         |
| 0 | Number     | Use     | Spool | Weighted | DiffTOF | SumTOF    | Exact Flow | T from File | T calc. | Rel. Error         |
| 0 |            | (Z,T,H) | Piece | -        | in ns   | in ns     | in l/h     | in °C       | in °C   | after Solver       |
|   | 14         |         | SP1   | 1        | 4.698   | 138419.87 | 48.27      | 15.00       | 14.67   | 3.684898           |
|   | 15         |         | SP1   | 1        | 5.968   | 138419.87 | 62.75      | 15.00       | 14.67   | 4.087980           |
|   | 16         |         | SP1   | 1        | 7.589   | 138419.87 | 81.57      | 15.00       | 14.67   | 4.116165           |
|   | 17         |         | SP1   | 1        | 9.668   | 138419.87 | 106.04     | 15.00       | 14.67   | 3.813859           |
|   | 18         |         | SP1   | 1        | 12.346  | 138419.87 | 137.86     | 15.00       | 14.67   | 3.287911           |
|   | 19         |         | SP1   | 1        | 15.808  | 138419.87 | 179.22     | 15.00       | 14.67   | 2.660768           |
|   | 20         |         | SP1   | 1        | 20.299  | 138419.87 | 232.98     | 15.00       | 14.67   | 2.035698           |
|   | 55         |         | SP1   | 1        | 5.368   | 134092.00 | 62.75      | 42.00       | 41.83   | -2.330933          |
|   | 56         |         | SP1   | 1        | 6.845   | 134092.00 | 81.57      | 42.00       | 41.83   | -2.517694          |
|   | 57         |         | SP1   | 1        | 8.738   | 134092.00 | 106.04     | 42.00       | 41.83   | -2.193896          |
|   | 72         |         | SP1   | 1        | 2.521   | 133110.36 | 28.56      | 55.00       | 54.96   | 5.046237           |
|   | 74         |         | SP1   | 1        | 4.100   | 133110.36 | 48.27      | 55.00       | 54.96   | 2.267585           |
|   | 89         |         | SP1   | 1        | 5.050   | 134485.78 | 57.99      | 38.25       | 38.05   | -6.287069          |
|   | 92         |         | SP1   | 1        | 11.932  | 132740.60 | 154.02     | 63.99       | 64.11   | 7.450438           |
|   | 94         |         | SP1   | 1        | 13.548  | 139369.58 | 149.15     | 11.32       | 10.98   | 3.475250           |
|   | 97         |         | SP1   | 1        | 13.043  | 137843.40 | 148.01     | 17.48       | 17.17   | 2.841997           |
|   | 104        |         | SP1   | 1        | 4.209   | 140815.76 | 40.45      | 6.51        | 6.17    | 5.891615           |
|   | 105        |         | SP1   | 1        | 5.983   | 138492.91 | 62.81      | 14.70       | 14.37   | 4.202114           |
|   | 119        |         | SP1   | 1        | 10.144  | 132823.22 | 129.20     | 61.39       | 61.45   | 6.592687           |

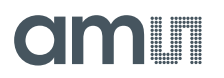

In the end, with successful optimization all data points should be within the limits:

Figure 18: Data within Limits

| Non-Linear Calibration Parameters acam      Settings for error limits      Min. Flow Limit    Balaxed Flow Limit    Caluate Non-Linear Parameters    Optimization    Solver Settings      12    3    3    120    120    120    120      12    3    3    10000 %    100    100    100    100    100    100    100    100    100    100    100    100    100    100    100    100    100    100    100    100    100    100    100    100    100    100    100    100    100    100    100    100    100    100    100    100    100    100    100    100    100    100    100    100    100    100    100    100    100    100    100    100    100    100    100    100    100    100    100    100    100    100    100    100    100    100    100    100    100    100    100    100    100    100    100    100    100< | acam Non-Linear Parameters                                                                                                    |                                                                                                    |
|----------------------------------------------------------------------------------------------------|----------------------------------------------------------------------------------------------------|----------------------------------------------------------------------------------------------------|
| Settings for error Limits    Solver Settings                                                                                                    | Non-Linear Calibration Parameters acam                                                                                                    |                                                                                                    |
| Insert Coefficents into existing Data File    74,744      Sold Coefficents from existing Data File    74,744      Sold Coefficents to zero    3,005      Set Coefficents to zero    51,168      -0,514    2,707      -0,514    2,707      -0,514    2,707      -0,514    2,707      -0,514    2,707      -0,514    2,707      -0,514    2,707      -0,514    2,707      -0,514    2,707      -0,514    2,707      -0,514    2,707      -0,514    2,707      -0,514    2,707      -0,514    2,707      -0,606    -1,2,5      -1,0    100    100    5000      Min Value for    10      -12,5    -10    100    1000    5000      Min Value for    10    100    1000    5000      Exact Flow for Solver in I/h    10    1000    5000                                                                                            | Settings for error Limits       Min. Flow Limit    Relaxed Flow Limit    Calculate Non-Linear Parameters    Optimization      25.000    Vh    40    Vh      Error Level Normal    Error Level Relaxed    Error Level below Minimum      2    %    5    %    10000    %      0,1822    0    %    0,1822    0,1822                                                                               | Solver Settings<br># calls Solver max time (sec)<br>3 120<br>Data Analysis                                                                                                    |
|                                                                                                    | Coefficients      Error in % (acam method)        Insert Coefficents into existing Data File      -74,744        -50,783      -30,05        -50,783      -50,783        3,005      -51,168        -0,514      -7,75        -0,514      -7,75        -82,853      -3,391        -7,75      -7,5        -103,122      -80,696        5,065      10        10      100        Flow in l/h      10 | 0-20°C<br>21-30°C<br>31-40°C<br>31-40°C |

The final coefficients are displayed on the bottom left. Form there they can be inserted into an existing firmware data file.

At start of optimization, existing coefficients may be loaded from a file (imported from a data file). Otherwise they should be set to zero to start optimization from the beginning.

### 3.9 Non-Linear Calibration, PWL Method (6a)

The piecewise linear correction is a well-known method to linearize sensors. Depending on the number of partitions this method allows correction of any shape of non-linearity. The memory size limits the precision.

In the calibration engine the user can set the number of temperature and flow points manually of by using the automatic generation of the matrix.

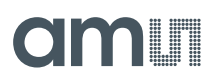

#### Figure 19: PWL Partitions

| Temperature Points in deg C      Diff TOF Points in ns        No. of Temp. Points        4      Lowest Diff TOF Points        4,87      Generate Matrix using the Matrix Settings      Set Coefficients to Zero        Generate Matrix using the Matrix Settings      Set Coefficients to Zero        Temperature Points PWL        0      0      0      0      0      0      0      0      0      0      0      0      0      0      0      0      0      0      0      0      0      0      0      0      0      0      0      0      0      0      0      0      0      0      0      0      0      0      0      0      0      0      0      0      0      0      0      0      0      0      0      0      0      0      0      0      0      0      0      0      0      0      0      0      0      0      0      0      0      0      0      0                                                                                                    |               | Matrix Settings                                                                                                    |                                     |                  |               |                   |        |    |    |    |   |
|----------------------------------------------------------------------------------------------------|---------------|----------------------------------------------------------------------------------------------------|-------------------------------------|------------------|---------------|-------------------|--------|----|----|----|---|
| Generate Matrix using the Matrix Settings      Set Coefficients to Zero        Temperature Points PWL        0      4,87      24,9333      44,9967      65,06      19      19      19      19        0      0      0      0      0      0      0      0      0      0      0      0      0      0      0      0      0      0      0      0      0      0      0      0      0      0      0      0      0      0      0      0      0      0      0      0      0      0      0      0      0      0      0      0      0      0      0      0      0      0      0      0      0      0      0      0      0      0      0      0      0      0      0      0      0      0      0      0      0      0      0      0      0      0      0      0      0      0      0      0      0      0      0      0      0      0 <th></th> <th colspan="5">Temperature Points in deg C    Diff TOF Points in ns      No. of Temp. Points    Image: Strength of the strength of the strenge strength of the strength of the strengt of</th> <th>y<br/>y</th> |               | Temperature Points in deg C    Diff TOF Points in ns      No. of Temp. Points    Image: Strength of the strength of the strenge strength of the strength of the strengt of |                                     |                  |               |                   | y<br>y |    |    |    |   |
| 0      4,87      24,933      44,9967      65,06      19      19      19      19        0      0      0      0      0      0      0      0      0      0      0      0      0      0      0      0      0      0      0      0      0      0      0      0      0      0      0      0      0      0      0      0      0      0      0      0      0      0      0      0      0      0      0      0      0      0      0      0      0      0      0      0      0      0      0      0      0      0      0      0      0      0      0      0      0      0      0      0      0      0      0      0      0      0      0      0      0      0      0      0      0      0      0      0      0      0      0      0      0      0      0      0      0      0      0      0                                                                                                    |               | Gen                                                                                                    | erate Matrix usin<br>Temperature Po | g the Matrix Set | ttings Se     | t Coefficients to | Zero   |    |    |    |   |
| Image: 0      0      0      0      0      0      0      0      0      0      0      0      0      0      0      0      0      0      0      0      0      0      0      0      0      0      0      0      0      0      0      0      0      0      0      0      0      0      0      0      0      0      0      0      0      0      0      0      0      0      0      0      0      0      0      0      0      0      0      0      0      0      0      0      0      0      0      0      0      0      0      0      0      0      0      0      0      0      0      0      0      0      0      0      0      0      0      0      0      0      0      0      0      0      0      0      0      0      0      0      0      0      0      0      0      0      0<                                                                                                    | <u>a</u>      | () ()                                                                                                    | 4,87                                | 24,9333          | 44,9967       | 65,06             | 19     | 19 | 19 | 19 |   |
| Niff TOFs PWL      1,0025      0,2984637239      0,1356160014      0,1848046697      0,1571031511      0      0      0      0        2,2208      0,5985329452      0,1356160014      0,1848046697      0,1571031511      0      0      0      0      0        4,9194      0,6541590805      0,6504770615      0,5472471407      0,5444006898      0      0      0      0      0        10,8972      0,701429913      0,6830077809      0,6209723923      0,6000123323      0      0      0      0      0      0      0      0      0      0      0      0      0      0      0      0      0      0      0      0      0      0      0      0      0      0      0      0      0      0      0      0      0      0      0      0      0      0      0      0      0      0      0      0      0      0      0      0      0      0      0      0      0      0      0      0      0      0                                                                                                    | 0             | 0                                                                                                    | 0                                   | 0                | 0             | 0                 | 0      | 0  | 0  | 0  | ^ |
| 2,2208      0,5985329452      0,1356160014      0,1848046697      0,1571031511      0      0      0      0        4,9194      0,6541590805      0,6504770615      0,5472471407      0,5440006898      0      0      0      0        10,8972      0,701429913      0,6830077809      0,6209723923      0,6000123932      0      0      0      0        24,1392      0,52876072      0,5721908114      0,54395696      0,5488456258      0      0      0      0        53,4724      0,2991493716      0,3670143464      0,3175630858      0,3397446654      0      0      0      0        18,4503      0,1359275088      0,16328014      0,1516271833      0      0      0      0      0        581,2319      0      0      0,0550627810      0,0495971997      0,0495971997      0      0      0      0        584,3049      0      0      0      0      0      0      0      0      0        584,3049      0      0      0      0      0      0 <t< td=""><td>Oiff TOFs PWL</td><td>1,0025</td><td>0,2984637239</td><td>0,1356160014</td><td>0,1848046697</td><td>0,1571031511</td><td>0</td><td>0</td><td>0</td><td>0</td><td></td></t<>                                                                                                    | Oiff TOFs PWL | 1,0025                                                                                                    | 0,2984637239                        | 0,1356160014     | 0,1848046697  | 0,1571031511      | 0      | 0  | 0  | 0  |   |
| 4,9194      0,6541590805      0,6504770615      0,5472471407      0,5444006898      0      0      0      0        10,8972      0,7014299913      0,6830077809      0,6209723923      0,600123932      0      0      0      0      0        24,1392      0,52876072      0,5721908114      0,543956566      0,5488456258      0      0      0      0      0        53,4724      0,2991493716      0,3670143464      0,3175630858      0,3397446654      0      0      0      0      0      0      0      0      0      0      0      0      0      0      0      0      0      0      0      0      0      0      0      0      0      0      0      0      0      0      0      0      0      0      0      0      0      0      0      0      0      0      0      0      0      0      0      0      0      0      0      0      0      0      0      0      0      0      0      0 <td rowspan="3"></td> <td>2,2208</td> <td>0,5985329452</td> <td>0,1356160014</td> <td>0,1848046697</td> <td>0,1571031511</td> <td>0</td> <td>0</td> <td>0</td> <td>0</td> <td></td>                                                                                                    |               | 2,2208                                                                                                    | 0,5985329452                        | 0,1356160014     | 0,1848046697  | 0,1571031511      | 0      | 0  | 0  | 0  |   |
| 10,8972      0,7014299913      0,6830077809      0,6209723923      0,600123932      0      0      0      0        24,1392      0,52876072      0,5721908114      0,54395696      0,5488456258      0      0      0      0      0        53,4724      0,2991493716      0,3670143464      0,3175630858      0,339744654      0      0      0      0      0        118,4503      0,135927508      0,163280014      0,151627183      0      0      0      0      0      0      0      0        262,3872      0      0,0550627810      0,0495971997;      0,0495971997;      0      0      0      0      0      0      0      0      0      0      0      0      0      0      0      0      0      0      0      0      0      0      0      0      0      0      0      0      0      0      0      0      0      0      0      0      0      0      0      0      0      0      0      0      0                                                                                                    |               | 4,9194                                                                                                    | 0,6541590805                        | 0,6504770615     | 0,5472471407  | 0,5444006898      | 0      | 0  | 0  | 0  |   |
| 24,1392      0,52876072      0,5721908114      0,543956596      0,5488456258      0      0      0      0        53,4724      0,2991493716      0,3670143464      0,3175630858      0,3397446654      0      0      0      0      0        118,4503      0,1359275088      0,163280014      0,1516271833      0      0      0      0      0      0      0      0      0      0      0      0      0      0      0      0      0      0      0      0      0      0      0      0      0      0      0      0      0      0      0      0      0      0      0      0      0      0      0      0      0      0      0      0      0      0      0      0      0      0      0      0      0      0      0      0      0      0      0      0      0      0      0      0      0      0      0      0      0      0      0      0      0      0      0                                                                                                    |               | 10,8972                                                                                                    | 0,7014299913                        | 0,6830077809     | 0,6209723923  | 0,6000123932      | 0      | 0  | 0  | 0  |   |
| 53,4724      0,2991493716      0,3670143464      0,3175630858      0,3397446654      0      0      0      0        118,4503      0,1359275088      0,163280014      0,1516271833      0      0      0      0      0      0      0        262,3872      0      0,0550627810      0,0495971997      0,0495971997      0      0      0      0      0      0      0      0      0      0      0      0      0      0      0      0      0      0      0      0      0      0      0      0      0      0      0      0      0      0      0      0      0      0      0      0      0      0      0      0      0      0      0      0      0      0      0      0      0      0      0      0      0      0      0      0      0      0      0      0      0      0      0      0      0      0      0      0      0      0      0      0      0                                                                                                    |               | 24,1392                                                                                                    | 0,52876072                          | 0,5721908114     | 0,543956596   | 0,5488456258      | 0      | 0  | 0  | 0  |   |
| 118,4503      0,1359275088      0,163280014      0,1516271833      0      0      0      0      0        262,3872      0      0,0550627810      0,0495971997      0,0495971997      0      0      0      0        581,2319      0      0      0      0      0      0      0      0        584,3049      0      0      0      0      0      0      0      0        584,3049      0      0      0      0      0      0      0      0        584,3049      0      0      0      0      0      0      0      0      0        584,3049      0      0      0      0      0      0      0      0      0        584,3049      0      0      0      0      0      0      0      0      0                                                                                                    |               | 53,4724                                                                                                    | 0,2991493716                        | 0,3670143464     | 0,3175630858  | 0,3397446654      | 0      | 0  | 0  | 0  |   |
| 262,3872      0      0,0550627810      0,0495971997:      0,0495971997:      0      0      0      0        581,2319      0      0      0      0      0      0      0      0      0      0      0      0      0      0      0      0      0      0      0      0      0      0      0      0      0      0      0      0      0      0      0      0      0      0      0      0      0      0      0      0      0      0      0      0      0      0      0      0      0      0      0      0      0      0      0      0      0      0      0      0      0      0      0      0      0      0      0      0      0      0      0      0      0      0      0      0      0      0      0      0      0      0      0      0      0      0      0      0      0      0      0      0      0 <t< td=""><td></td><td>118,4503</td><td>0,1359275088</td><td>0,163280014</td><td>0,1516271833</td><td>0</td><td>0</td><td>0</td><td>0</td><td>0</td><td></td></t<>                                                                                                    |               | 118,4503                                                                                                    | 0,1359275088                        | 0,163280014      | 0,1516271833  | 0                 | 0      | 0  | 0  | 0  |   |
| 581,2319      0      0      0      0      0      0      0      0        584,3049      0      0      0      0      0      0      0      0      0      0      0      0      0      0      0      0      0      0      0      0      0      0      0      0      0      0      0      0      0      0      0      0      0      0      0      0      0      0      0      0      0      0      0      0      0      0      0      0      0      0      0      0      0      0      0      0      0      0      0      0      0      0      0      0      0      0      0      0      0      0      0      0      0      0      0      0      0      0      0      0      0      0      0      0      0      0      0      0      0      0      0      0      0      0      0                                                                                                    |               | 262,3872                                                                                                    | 0                                   | 0,0550627810     | 0,0495971997: | 0,0495971997:     | 0      | 0  | 0  | 0  |   |
| 584,3049      0      0      0      0      0      0      0      0        584,3049      0      0      0      0      0      0      0      0      0      0      0      0      0      0      0      0      0      0      0      0      0      0      0      0      0      0      0      0      0      0      0      0      0      0      0      0      0      0      0      0      0      0      0      0      0      0      0      0      0      0      0      0      0      0      0      0      0      0      0      0      0      0      0      0      0      0      0      0      0      0      0      0      0      0      0      0      0      0      0      0      0      0      0      0      0      0      0      0      0      0      0      0      0      0      0                                                                                                    |               | 581,2319                                                                                                    | 0                                   | 0                | 0             | 0                 | 0      | 0  | 0  | 0  |   |
| 584,3049      0      0      0      0      0      0      0      0        584,3049      0      0      0      0      0      0      0      0      0      0      0      0      0      0      0      0      0      0      0      0      0      0      0      0      0      0      0      0      0      0      0      0      0      0      0      0      0      0      0      0      0      0      0      0      0      0      0      0      0      0      0      0      0      0      0      0      0      0      0      0      0      0      0      0      0      0      0      0      0      0      0      0      0      0      0      0      0      0      0      0      0      0      0      0      0      0      0      0      0      0      0      0      0      0      0                                                                                                    |               | 584,3049                                                                                                    | 0                                   | 0                | 0             | 0                 | 0      | 0  | 0  | 0  |   |
| 584,3049 0 0 0 0 0 0 0 0 0 0 v                                                                                                    |               | 584,3049                                                                                                    | 0                                   | 0                | 0             | 0                 | 0      | 0  | 0  | 0  |   |
|                                                                                                    |               | 584,3049                                                                                                    | 0                                   | 0                | 0             | 0                 | 0      | 0  | 0  | 0  | ¥ |

This matrix is the basis for the following run for error-minimization to get the calibration coefficients.

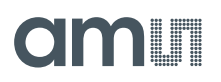

#### Figure 20: Coefficient Determination

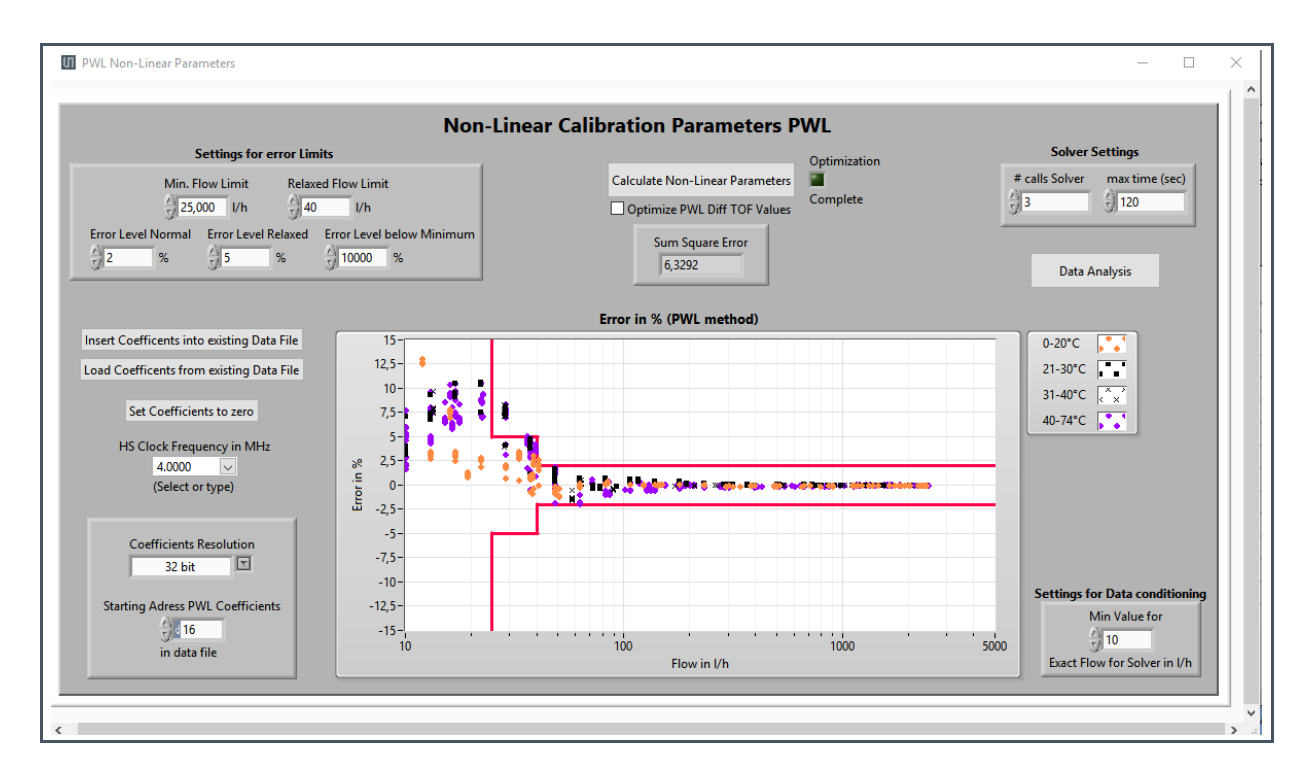

The coefficients can be inserted directly into a data file. The format and memory allocation in the firmware data is fully managed by the calibration engine.

In advance, there will be a check whether there is enough memory in the firmware data with the given coefficient size and number of coefficients. In an error case the following message will pop up:

#### Figure 21: Error Message

| X                                                                                                    | ×               |                                                                                                    |  |
|----------------------------------------------------------------------------------------------------|-----------------|----------------------------------------------------------------------------------------------------|--|
| The amount of PWL Coefficients is too big.<br>Crucial areas of the data file will be<br>overwritten. You should lower the resolution<br>of the parameters or the amount of DiffTOF<br>or Temperature points. | g.<br>ion<br>DF | The amount of PWL Coefficients is too big.<br>Crucial areas of the data file will be<br>overwritten. You should lower the resolution<br>of the parameters or the amount of DiffTOF<br>or Temperature points. |  |

A first reaction will be to reduce the resolution of the coefficients, e.g. from 32 bit to 16 bit:

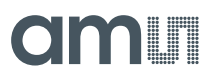

Figure 22: Coefficient Format

| Coefficients Resolution          |  |
|----------------------------------|--|
| Starting Adress PWL Coefficients |  |

The starting point of the firmware data is by default address 16. It can be reduced to address 5 or even 2 if the error counters are not used.

### 3.10 Calculate Non-Linear Parameters

The goal of the calibration engine's algorithm is to minimize the error and come into the outlined error band (red lines, which represent  $\pm 2\%$  error band) with all data points. To achieve this, **ams** proprietary calibration algorithm is applied and mainly the non-linear correction at low flows is in the main focus. You can start the calibration engine by pressing the corresponding button:

Figure 23: Non-Linear Parameters

Non-Linear Calibration

By the field "# calls Solver" you can set the number of runs the calibration engine should run. The maximum time (time-out) for the engine can be configured by adjusting the value in "max time (sec)". By the field "Min Value Exact Flow for Solver" you can set a lower limit for flow values to be ignored by the engine. This can make sense in cases the low flows are hard to measure accurately and hence should be ignored. The "Mult.Factor for Flow for Solver" is an additional scaling factor which may be used in technical support – its default value is "1".

# 3.11 Optimization in Progress (7)

By pressing the button, the algorithm in the background starts, and the ongoing calculation is shown by a separate window popping up as well as a yellow-lit LED with the label "Optimization in progress".

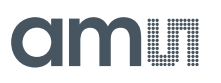

#### Figure 24:

**Calculation of Non-Linear Parameters in Progress** 

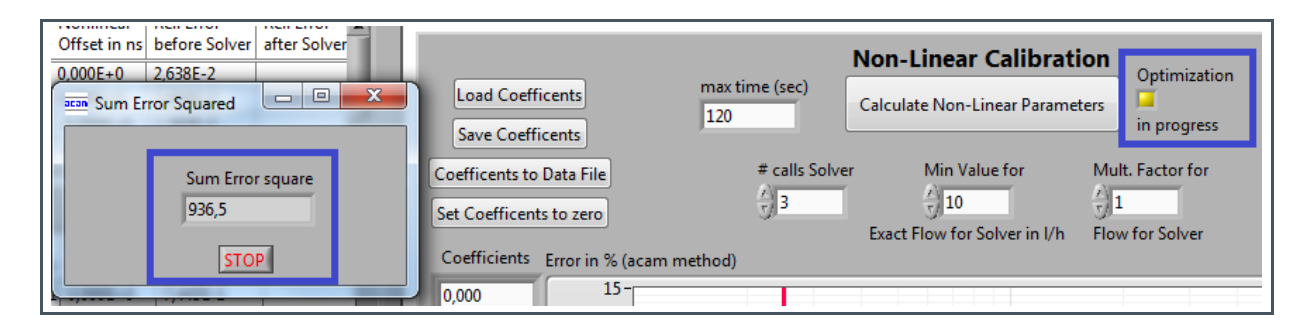

The optimization process can be stopped by clicking on "STOP" in the pop-up window. It will automatically stop after the optimization is done (this can take up to minutes, in dependency on the settings explained in 3.8).

### 3.12 Optimization Complete (8)

Once the calibration engine run(s) have been finished, this is indicated by the LED being illuminated in green, and of course the updated illustration of the data points relatively to the error band, e.g.:

#### Figure 25: Optimization Completed

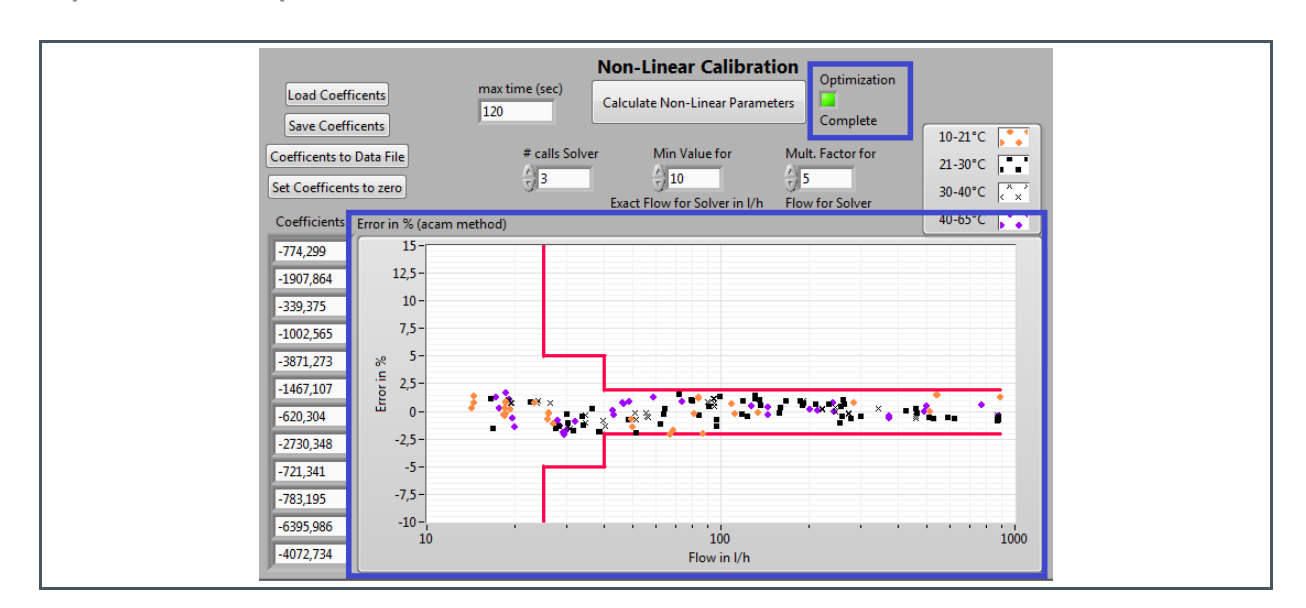

This graphical illustration of the calibration algorithm's results allow for a quick evaluation whether the values would be acceptable with this set of coefficients or not.

Please note in this context, that the  $\pm 2\%$  error band is only an indication and the requirements for the error tolerance may vary from application to application and/or country to country.

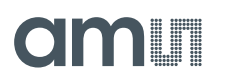

If the data points are entirely or widely within the error band, you may want to use that set of coefficients by saving them into a text file, please refer to section 3.13 for further details.

If the data points are still largely outside the error band or you want to improve the calculated results further, you may weigh certain data points and re-run the engine.

#### 3.12.1 Weigh Data Points

In case there are several "outliers" seen in the graph, you can weigh the corresponding data points with a higher value than "1", to make them considered more in the calibration algorithm and essentially pull them inside the error band. The software helps you by highlighting the values outside the error band with a purple background back in your data set table:

# Figure 26:

Highlighting of Outliers

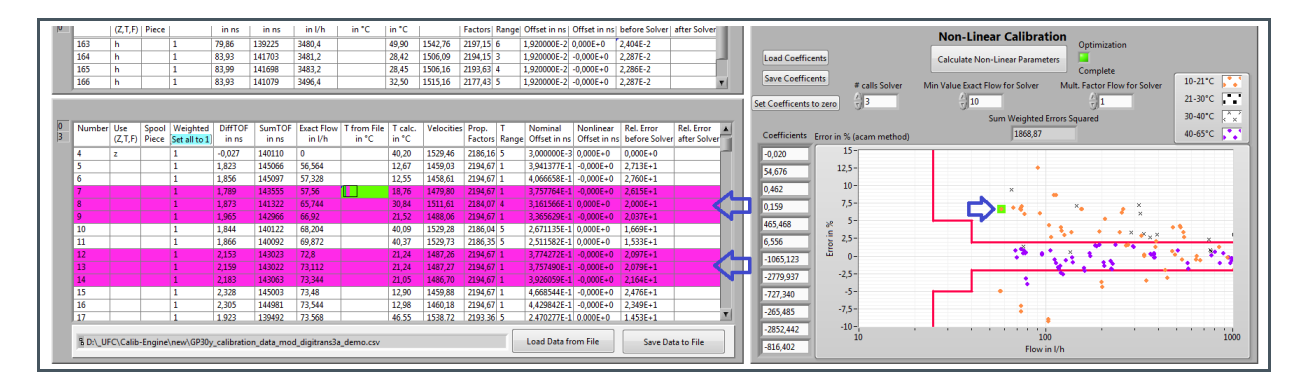

By clicking to an individual line of the table, the corresponding data point is also highlighted in green color in the graph on the right. According to how important the data point is to be pulled in and how far it is outside the error limits, you set the weighing in the "Weighted" column accordingly. E.g. if it is close, you may set it to 5, if it is far away, to 10 or more.

After making this adjustment for the whole table (purple lines), you re-run the calibration engine by first pressing "Calculate Linear Parameters" (please refer to 3.6) again and then the "Calculate Non-Linear Parameters" button (please refer to 3.10).

An optimization run may yield better results like in the illustrations Figure 27 and Figure 28:

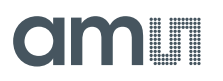

Figure 27: Before Optimization Figure 28: After Optimization

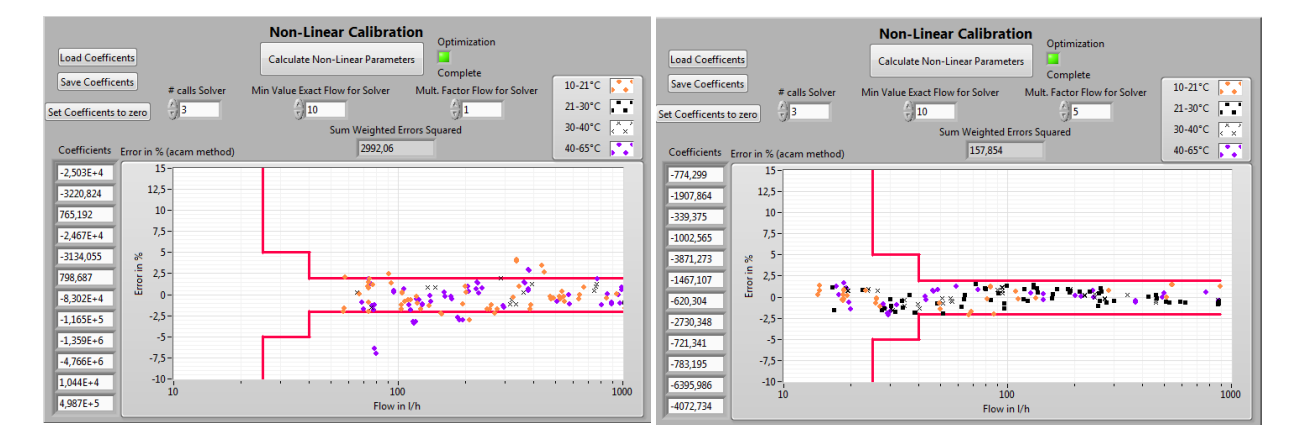

This process of optimization can be performed several times, if desired. Once you have the desired result after re-running the engine, you can save the set of coefficients as described in 3.13.

### 3.13 Save Coefficients (9)

To save the set of coefficients please press the corresponding button ("Save Coefficients") and give the name of a txt-file to store the data.

Figure 29: Save Coefficients

| Save Coefficents                                                                                                    |                                                |  |
|----------------------------------------------------------------------------------------------------|------------------------------------------------|--|
| Save Data to File                                                                                                    |                                                |  |
| Desktop<br>Downloads<br>Recent Places<br>M.Marketing (acamapp.<br>remberger (acamapp.aca<br>K.Kommerziell_private<br>P.Public (acamapp.aca<br>Specialty Sensors                                                                                                    | Date modifie<br>06.07.2015 12<br>03.07.2015 11 |  |
| ↓  Libraries    ↓  ↓    ↓  ↓    ↓  ↓    ↓  ↓    ↓  ↓    ↓  ↓    ↓  ↓    ↓  ↓    ↓  ↓    ↓  ↓    ↓  ↓    ↓  ↓    ↓  ↓    ↓  ↓    ↓  ↓    ↓  ↓    ↓  ↓    ↓  ↓    ↓  ↓    ↓  ↓    ↓  ↓    ↓  ↓    ↓  ↓    ↓  ↓    ↓  ↓    ↓  ↓    ↓  ↓    ↓  ↓    ↓  ↓    ↓  ↓    ↓  ↓    ↓  ↓    ↓  ↓    ↓  ↓    ↓  ↓    ↓  ↓    ↓  ↓    ↓  ↓    ↓  ↓    ↓  ↓    ↓  ↓    ↓  ↓    ↓  ↓    ↓  ↓ | Cancel                                         |  |

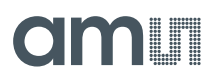

This option to save the coefficients is mainly for the case you want to re-load the coefficients within the calibration software tool at a later point in time (e.g. for further optimization). In case you want to download the coefficients to the TDC-GP30 to apply the calibration, please refer to 3.14"Coefficients to Data File".

### 3.14 Copy Coefficients into Data File (10)

The coefficients are part of the firmware data (FWD), which is then to be downloaded to the TDC-GP30. With this, the chip applies the coefficients in the firmware and as a result you get a calibrated spool-piece. In order to get the set of coefficients directly inserted to the firmware data file that can be downloaded to GP30, you can use the button "Coefficients to Data File":

**IMPORTANT**: With this action, the original data file may be overwritten with new data! The software warns and permits to choose a different file name. Make sure you work on a copy of your data file in order not to lose or overwrite data accidentally.

Figure 30: Coefficients to Data File

| Load Coefficents<br>Save Coefficents<br>Coefficents to Data File<br>Set Coefficents to zero                                                             |                   |
|----------------------------------------------------------------------------------------------------|-------------------|
| pen Data                                                                                                    | Search new        |
| Downloads<br>Recent Places<br>M_Marketing (acamapp.ac<br>T_Technik,Projekte (ac.<br>K_Kommerziell_private<br>P_Public (acamapp.aca<br>Specialty Sensors | 07.07.2015 11:03  |
| Libraries<br>Documents<br>File name: GP30Y_template.A1.A1.12.02                                                                                         | .dat File (*.dat) |

The set of coefficients will then be inserted directly to the \*.dat file – you will see some extra spacing in the comments to distinguish the coefficients inserted from the other already existing data:

Figure 31: Data File

| equal 0x494B5  | B4 : FW data address37 CONST FWD COEFF 21             |     |
|----------------|-------------------------------------------------------|-----|
| equal 0x505B5  | 84 EW data address38 CONST EWD COEFE 22               |     |
| equal 0x6B7150 | 7C EW data address39 CONST EWD COEFE 23               |     |
| equal 0x71675  | 73 EW data address40 CONST EWD COEFE 24               |     |
| equal 0x00000  | 00 EW data address41 CONST EWD COEFE 25               | FOL |
| equal OXEEA830 | 19 EW data address 2: CONST EWD COFFE 1 TC1           | 100 |
| equal OVEEEEA  | 84 EW data address 23 CONST EWD COEFE k2 TC1          |     |
| equal 0xEEE60  | 08 EW data address44: CONST EWD COEFE k3 TC1          |     |
| equal OXFFE00  | 16 · FW data address45; CONST FWD COFFE V1 TC2        |     |
| equal OxFEEE5  | PD : EW data address 6: CONST EWD COEFE k2 TC2        |     |
| equal OXFFFF3  | PP - FW data addross47; CONST FWD COFFE K2 TC2        |     |
| equal OXFFORM  | DE , FW data address47, CONST FWD_COFF_N3_IC2         |     |
| equal OXFFD9D  | 20 FW data address40, CONST FWD COEFF_K1_ICS          |     |
| equal OXFFFF6  | 20 , FW data address49, CONST FWD_COEFF_K2_ICS        |     |
| equal OXFFC8C  | FW data address 50; CONST FWD_COEFF_K3_IC3            |     |
| equal OXFFA750 | 04 , FW data address1; CONST FWD_COEFF_K1_1C4         |     |
| equal OXFFFEE  | Do ; FW data address52; CONST FWD_COEFF_K2_IC4        |     |
| equal OXFEC820 | BI ; FW data address33; CONST FWD_COEFF_K3_TC4        |     |
| equal 0x001580 | 00 ; FW data address34; CONST FWD_TEMP_ICI            |     |
| equal 0x00205  | OA ; FW data addresss; CONST FWD_TEMP_TC2             |     |
| equal 0x002/E  | <pre>85 ; FW data address56; CONST FWD_TEMP_TC3</pre> |     |
| equal 0x0031E  | 66 ; FW data address5/; CONST FWD_TEMP_TC4            |     |
| equal 0x0095C  | D3 ; FW data addresss8; CONST FWD_TOF_OFFSET          |     |
| equal 0x0001B/ | BA ; FW data address59; CONST FWD_TOF_DIFF_CAL        |     |
| equal 0x00000  | 5C ; FW data address60; CONST FWD_DIST_WITH_FLOW      |     |
| equal 0x000004 | BD ; FW data address61; CONST FWD_DIST_NO_FLOW        |     |
| equal 0xFFF97  | 48 ; FW data address62; CONST FWD_ZERO_OFFSET_TC2     |     |
| equal 0xFFF8E  | 11 ; FW data address63; CONST FWD_ZERO_OFFSET_TC3     |     |
| equal 0xFFF9B  | 64 ; FW data address64; CONST FWD_ZERO_OFFSET_TC4     |     |
| equal 0xFFFE   | 6E ; FW data address65; CONST FWD_0_SLOPE_TC12        |     |
| equal OxFFFE   | 4C ; FW data address66; CONST FWD_O_SLOPE_TC23        |     |
| equal 0x000014 | 2C ; FW data address67; CONST FWD_0_SLOPE_TC34        |     |
| equal 0xFFF90  | 64 ; FW data address68; CONST FWD_F_SLOPE_TC12        |     |
| equal OxFFFE   | 8C ; FW data address69; CONST FWD_F_SLOPE_TC23        |     |
| equal 0x00008/ | AE ; FW data address70; CONST FWD_F_SLOPE_TC34        |     |
| equal 0x02209  | 35 ; FW data address71; CONST FWD_F_OFFSET_TC2        |     |
| equal 0x021FE  | D7 ; FW data address72; CONST FWD_F_OFFSET_TC3        |     |
| equal 0x02254  | E1 ; FW data address73; CONST FWD_F_OFFSET_TC4        |     |
| equal 0x000614 | 00 ; FW data address74; CONST FWD_SOUND_VEL_MAX       |     |
| equal 0x002CA  | E2 ; FW data address75; CONST FWD_1_BY_A              |     |
| equal 0x000F6  | 3A ; FW data address76; CONST FWD_CONST_C             |     |
| equal 0x004A0  | 00 ; FW data address77; CONST FWD_THETA_MAX           |     |
| equal 0x00000  | 20 ; FW data address/8 CONST FWD_LONG_TERM_ERR        | DR  |
| equal 0x00000  | 14 ; FW data address79 CONST FWD_FHL_USER             |     |
| equal 0x000FF  | FF ; FW data address80 CONST FWD_TOF_SUM_DELTA        |     |
|                |                                                       |     |

Please note, that the whole herein described process is on the basis of a single spool-piece calibration. Taking several spool-pieces into account for characterization and generating of coefficients will become available at later stages of the software. The same is true for doing a 2-point calibration with the software once the coefficients have been determined formerly.

Further, of course the now modified raw data table can be saved as a CSV file again, incorporating the marking labels and the weighing, as well as further parameters as calculated by the software. To do so, simply click on "Save Data to File" below the data table and store the CSV file.

# 4 Summary

This document describes in a cookbook-like style the steps to perform the operation of the calibration engine. The process is shown on a single page flow chart overview and then broken down into detailed step by step descriptions. At the end of the process, a set of coefficients is obtained, which then can be downloaded with the firmware data (FWD) to the TDC-GP30. The chip internal firmware makes then use of these coefficients to apply the non-linearity correction to the device under test (DUT).

Please note, that this version of the software faces limitations such as that the characterization can be done for one spool-piece only at this time.

# 5 Appendix

### 5.1 Troubleshooting

#### 5.1.1 Sum Square Error

If the "Sum Error square" is 0 right from the beginning when clicking on "Calculate Non-Linear Parameters", this is an indication that the engine cannot be run properly.

Please check in this case that the "Weighted" – column on the left bottom table is set properly (see 3.5Mark relevant data points). Then run the calibration engine again.

### 5.2 MID Limits

Q1: Minimum Flow Q2: Transition flow Q3: Continuous flow Q4: Overload flow

• MID Class 1:

The MPE for the upper flow rate zone ( $Q2 \le Q \le Q4$ ) is ±1 %, for temperatures from 0.1 °C to 30 °C, and ±2 % for temperatures greater than 30 °C.

The MPE for the lower flow rate zone (Q1  $\leq$  Q < Q2) is  $\pm$ 3 % regardless of the temperature range.

• MID Class 2:

The MPE for the upper flow rate zone (Q2  $\leq$  Q  $\leq$  Q4) is ±2 %, for temperatures from 0.1 °C to 30 °C, and ±3 % for temperatures greater than 30 °C.

The MPE for the lower flow rate zone (Q1  $\leq$  Q < Q2) is  $\pm$ 5 % regardless of the temperature range.

Ratio R: Continuous flow / Minimum flow

Figure 32: Example DN20 Meter

| Q3 [m³/h] | Q4 [m³/h] | Q2 [l/h] | Q1 [l/h] | Ratio | Tof [ps] @ Q1<br>(Q4=300ns) | Tof Error [ps]<br>@ Q1 |
|-----------|-----------|----------|----------|-------|-----------------------------|------------------------|
| 4         | 5         | 80       | 50       | 80    | 3750                        | 187.5                  |
| 4         | 5         | 40       | 25       | 160   | 1875                        | 93.8                   |
| 4         | 5         | 16       | 10       | 400   | 750                         | 37.5                   |
| 4         | 5         | 8        | 5        | 800   | 375                         | 18.8                   |

# 5.3 Notational Conventions

Throughout the GP30 documentation, the following style formats are used to support efficient reading and understanding of the documents:

- Hexadecimal numbers are denoted by a leading 0x, e.g. 0xAF = 175 as decimal number.
  Decimal numbers are given as usual.
- Binary numbers are denoted by a leading 0b, e.g. 0b1101 = 13. The length of a binary number can be given in bit (b) or Byte (B), and the four bytes of a 32b word are denoted B0, B1, B2 and B3 where B0 is the lowest and B3 the highest byte.
- Abbreviations and expressions which have a special or uncommon meaning within the context of GP30 application are listed and shortly explained in the list of abbreviations, see following page. They are written in plain text. Whenever the meaning of an abbreviation or expression is unclear, please refer to the glossary at the end of this document.
- **Variable names** for hard coded registers and flags are in bold. Meaning and location of these variables is explained in the datasheet (see registers CR, SRR and SHR).
- Variable names which represent memory or code addresses are in grey. Many of these addresses have a fixed value inside the ROM code, others may be freely defined by software. Their meaning is explained in the firmware and ROM code description, and their physical addresses can be found in the header files. These variable names are defined by the header files and thus known to the assembler as soon as the header files are included in the assembler source code. Note that different variable names may have the same address, especially temporary variables.
- *Physical variables* are in italics (real times, lengths, flows or temperatures).

### 5.4 Abbreviations

Figure 33: Abbreviations

| Short              | Description                                        |
|--------------------|----------------------------------------------------|
| AM                 | Amplitude measurement                              |
| CD                 | Configuration Data                                 |
| CPU                | Central Processing Unit                            |
| CR                 | Configuration Register                             |
| DIFTOF, DIFTOF_ALL | Difference of up and down $\rightarrow \text{TOF}$ |
| FEP                | Frontend Processing                                |
| FDB                | Frontend data buffer                               |
| FHL                | First hit level (physical value $V_{\text{FHL}}$ ) |
| FW                 | Firmware, software stored on the chip              |
| FWC                | Firmware Code                                      |

| Short        | Description                                           |
|--------------|-------------------------------------------------------|
| FWD          | Firmware Data                                         |
| FWD-RAM      | Firmware Data memory                                  |
| PI           | Pulse interface                                       |
| PP           | Post Processing                                       |
| PWR          | Pulse width ratio                                     |
| SPI          | Serial Peripheral Interface                           |
| SUMTOF       | Sum of up and down TOF                                |
| TDC          | Time-to-digital-converter                             |
| TOF, TOF_ALL | Time of Flight                                        |
| ТМ           | Temperature measurement                               |
| UART         | Universal Asynchronous Receiver & Transmitter         |
| USM          | Ultrasonic measurement                                |
| ZCD          | Zero cross detection, physical level V <sub>ZCD</sub> |

# 6 **Revision Information**

| Changes from previous version to current revision v2-00 | Page |
|---------------------------------------------------------|------|
| Additional information on data collection               | 6    |
| Additional information on data reformatting             | 9    |
|                                                         |      |
|                                                         |      |
|                                                         |      |
|                                                         |      |
|                                                         |      |
|                                                         |      |
|                                                         |      |

• Page and figure numbers for the previous version may differ from page and figure numbers in the current revision.

Correction of typographical errors is not explicitly mentioned.

# 7 Legal Information

#### **Copyrights & Disclaimer**

Copyright ams AG, Tobelbader Strasse 30, 8141 Premstaetten, Austria-Europe. Trademarks Registered. All rights reserved. The material herein may not be reproduced, adapted, merged, translated, stored, or used without the prior written consent of the copyright owner.

Demo Kits, Evaluation Kits and Reference Designs are provided to recipient on an "as is" basis for demonstration and evaluation purposes only and are not considered to be finished end-products intended and fit for general consumer use, commercial applications and applications with special requirements such as but not limited to medical equipment or automotive applications. Demo Kits, Evaluation Kits and Reference Designs have not been tested for compliance with electromagnetic compatibility (EMC) standards and directives, unless otherwise specified. Demo Kits, Evaluation Kits and Reference Designs shall be used by qualified personnel only.

ams AG reserves the right to change functionality and price of Demo Kits, Evaluation Kits and Reference Designs at any time and without notice.

Any express or implied warranties, including, but not limited to the implied warranties of merchantability and fitness for a particular purpose are disclaimed. Any claims and demands and any direct, indirect, incidental, special, exemplary or consequential damages arising from the inadequacy of the provided Demo Kits, Evaluation Kits and Reference Designs or incurred losses of any kind (e.g. loss of use, data or profits or business interruption however caused) as a consequence of their use are excluded.

ams AG shall not be liable to recipient or any third party for any damages, including but not limited to personal injury, property damage, loss of profits, loss of use, interruption of business or indirect, special, incidental or consequential damages, of any kind, in connection with or arising out of the furnishing, performance or use of the technical data herein. No obligation or liability to recipient or any third party shall arise or flow out of ams AG rendering of technical or other services.

#### **RoHS Compliant & ams Green Statement**

**RoHS Compliant:** The term RoHS compliant means that ams AG products fully comply with current RoHS directives. Our semiconductor products do not contain any chemicals for all 6 substance categories, including the requirement that lead not exceed 0.1% by weight in homogeneous materials. Where designed to be soldered at high temperatures, RoHS compliant products are suitable for use in specified lead-free processes.

**ams Green (RoHS compliant and no Sb/Br):** ams Green defines that in addition to RoHS compliance, our products are free of Bromine (Br) and Antimony (Sb) based flame retardants (Br or Sb do not exceed 0.1% by weight in homogeneous material).

**Important Information:** The information provided in this statement represents ams AG knowledge and belief as of the date that it is provided. ams AG bases its knowledge and belief on information provided by third parties, and makes no representation or warranty as to the accuracy of such information. Efforts are underway to better integrate information from third parties. ams AG has taken and continues to take reasonable steps to provide representative and accurate information but may not have conducted destructive testing or chemical analysis on incoming materials and chemicals. ams AG and ams AG suppliers consider certain information to be proprietary, and thus CAS numbers and other limited information may not be available for release.

| Headquarters            | Please visit our website at www.ams.com                                       |
|-------------------------|-------------------------------------------------------------------------------|
| ams AG                  | Buy our products or get free samples online at www.ams.com/Products           |
| Tobelbader Strasse 30   | Technical Support is available at www.ams.com/Technical-Support               |
| 8141 Premstaetten       | Provide feedback about this document at www.ams.com/Document-Feedback         |
| Austria, Europe         | For sales offices, distributors and representatives go to www.ams.com/Contact |
| Tel: +43 (0) 3136 500 0 | For further information and requests, e-mail us at ams_sales@ams.com          |